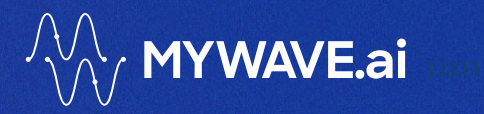

# MyWave — Local Hosting Guide

A DEVELOPER'S GUIDE FOR LOCALLY HOSTING MYWAVE MARCH 2025

# Contents

| 1 | Doc   | cument Details                                          | 2          |             |
|---|-------|---------------------------------------------------------|------------|-------------|
|   | 1.1 D | Document Control                                        | 2          |             |
| 2 | Intro | oduction                                                | 3          |             |
|   | 2.1   | Audience                                                | 3          |             |
|   | 2.2   | Purpose                                                 | 3          |             |
| 3 | Prei  | requisites                                              | 4          |             |
|   | 3.1   | Install Docker Desktop:                                 | 4          |             |
|   | 3.2   | Ensure Java 17(17.0.9 or above) is the Default Version: | 4          |             |
|   | 3.3   | Ports:                                                  | 4          |             |
|   | 3.4   | Azure Open AI subscription                              | 4          |             |
|   | 3.5   | Azure Al Document Intelligence Service                  | 6          |             |
|   | 3.6   | MyWave Wave files                                       | 7          |             |
|   | 3.7   | SAP Document Information Extraction (DocX) Subscription | 7          |             |
|   | 3.8   | Files Provided by MyWave                                | 9          |             |
| 4 | Sett  | ting up SAP Business One (SAP B1)                       | 11         |             |
|   | 4.1   | Prerequisites                                           | 11         |             |
|   | 4.2   | Setup instructions                                      | n          |             |
|   | 4.3   | Customise UI wordings                                   | 4          |             |
|   | 4.4   | Configuring CSP Settings in SAP B1                      | 5          |             |
| 5 | Sett  | ting up local hosting                                   | 6          |             |
|   | 5.1   | Setup Nginx                                             | 6          |             |
|   | 5.2   | Working directory and required files                    | в          |             |
|   | 5.3   | Running Docker                                          | в          |             |
|   | 5.4   | Check connectivity to MyWave Licence Server             | В          |             |
|   | 5.5   | Setup the MyWave platform                               | D          |             |
|   | 5.6   | Setup the SAP Business One Integration Service <u>2</u> | 6 (        | Deleted: 25 |
|   | 5.7   | Troubleshooting                                         | 9(         | Deleted: 28 |
| 6 | Арр   | pendix3                                                 | <u> </u>   | Deleted: 30 |
|   | 6.1   | File: docker-compose.yaml3                              | <u>1</u> ( | Deleted: 30 |

# 1 Document Details

# **1.1 Document Control**

| Version    | Date              | Author          | Sign-Off     |
|------------|-------------------|-----------------|--------------|
| 1.0        | 20/05/2024        | Ollie Hermans   | Amy Johnson  |
| 1.1        | 01/08/2024        | Vijay A         | Jacky Cheung |
| 1.1.1      | 6/8/2024          | Art Pai         | Jacky Cheung |
| 1.2        | 09/09/2024        | Vijay S         | Jacky Cheung |
| 1.3        | 15/10/2024        | Vijay S         | Jacky Cheung |
| 1.4        | 05/02/2025        | Lucas Lee       | Amy Johnson  |
| 1.5        | 28/02/2025        | Marlon Cardenas | Amy Johnson  |
| 1.6        | 24/03/2025        | Vijay S         |              |
| 1.6.1      | 03/04/2025        | Lucas Lee       |              |
| 1.7        | 06/05/2025        | Vijay S         |              |
| <u>1.8</u> | <u>02/07/2025</u> | Marlon Cardenas |              |

# 2 Introduction

# 2.1 Audience

Users who wish to set up a local runtime hosting environment for MyWave solutions.

# 2.2 Purpose

This document aims to outline the essential steps necessary for locally hosting MyWave for testing purposes.

# **3 Prerequisites**

**IMPORTANT:** Before proceeding with the deployment, it's crucial to complete the following preparatory steps. You'll need to provide specific information to MyWave, and in return, the appropriate packages will be provided.

# 3.1 Install Docker Desktop:

- 1. Download: Go to the Docker Desktop download page and download the installer.
- 2. Install: Run the installer and follow the on-screen instructions.
- 3. Launch: Open Docker Desktop to ensure it is running correctly.

# 3.2 Ensure Java 17(17.0.9 or above) is the Default Version:

- 1. Check Version: Open a terminal or command prompt and type java -version. It should show Java 17.
- 2. Set Default Version: If it doesn't, you may need to set Java 17 as the default in your system settings.

# **3.3 Ports:**

Avoid using the following ports:

- 80
- 8080
- 8081
- 5432
- 9092
- 9093

# 3.4 Azure Open AI subscription

An Azure Open AI subscription is required for Large Language Model (LLM) integration.

## 3.4.1 Setup instructions

- A corporate email address is required for setup; personal email addresses like Gmail or Outlook are not accepted.
- Ensure you have proper authorisation from your company and clear any setups with your IT department.

#### Where to find:

#### 1. Setting up:

- Ensure you have a company email address and authorisation.
- Create an Azure account if you don't have one.
- Azure does not permit free account tier access to OpenAI services.

#### 2. Obtain Azure subscription ID:

- Go to Azure Portal Page and sign in.
- Access your subscription ID via the "Subscriptions" service.
- If not visible, search for "Subscriptions" in the search bar.
- Click your subscription name to view details.
- Hover over the subscription ID to copy it to the clipboard, you will use this Subscription ID in subsequent steps, specifically when requesting access to Azure OpenAl Service for Modified Content Filters or Abuse Monitoring.

#### 3. Azure OpenAl Access Considerations:

- For Standard Use: You can proceed directly to creating an Azure OpenAl resource. The access request form is not required.
- For Modified Content Filters or Abuse Monitoring:
  - If you need to modify content filters or abuse monitoring, please visit <u>https://aka.ms/oai/access</u> and select the appropriate link for registration.
  - $\circ$   $\;$  Submit the form and await confirmation email from Microsoft.
  - Save the email for future reference.

#### 4. Azure OpenAl service setup:

- Return to Azure Portal and search for "Azure OpenAl".
- Click the Azure OpenAI service and click **Create**.
- Choose your subscription, resource group, region, and provide a resource name.
- Select the pricing tier (usually a single option).
- Proceed through the screens to configure network security and optional tags.
- Review the entries and click **Create** to deploy your resource.
- Wait a few minutes for the deployment process to complete.

#### 5. Access Azure OpenAl Studio:

- Once deployed, find your resource under Azure OpenAI services.
- Click the resource name to view details.
- Access Azure OpenAI Studio from the provided link.

#### 6. Alternatively:

- Directly access Azure OpenAl Studio at <a href="https://oai.azure.com/portal">https://oai.azure.com/portal</a>.
- Log in and select your Azure OpenAl resource.

#### 7. Working with Azure OpenAl Portal:

- On the Portal page, deploy a new model to proceed.
- Select the OpenAl model "gpt-4o-mini".
  - For detailed information on model availability in each region, refer to the <u>Azure</u> <u>OpenAI model region availability page</u>
- Name the deployment and click **Deploy**.
- Your new deployment will be listed under manage deployments.

#### For the Client Partners Currently Using the 0613 Model

We recommend deploying the gpt-4o-mini and replace the existing deployment(gpt-35turbo 0125) with it if you already have it.

# 3.4.2 Information required by MyWave

- Open AI Endpoint URL: The URL endpoint provided by Open AI for integration.
  - Where to find: This value can be found in the Keys & Endpoint section when examining your resource from the <u>Azure Portal</u>. An example endpoint is: https://<area>docs-test-001.openai.azure.com/.
- API Key (Key1): The API key generated by Open AI for authentication.
  - Where to find: This value can be found in the Resource Management > Keys & Endpoint section when examining your resource from the <u>Azure Portal</u>. Ensure you use KEY 1.
- Deployment Name: The unique name assigned to the deployment of MyWave on Azure.
  - Where to find: This value can be found in the <u>Azure OpenAl Portal</u> under the "Deployments" section, in the "Deployment Name" column.

# 3.5 Azure AI Document Intelligence Service

An Azure AI Document Intelligence service is required for the text extraction(OCR) integration.

## 3.5.1 Setup instructions

- A corporate email address is required for setup; personal email addresses like Gmail or Outlook are not accepted.
- Ensure you have proper authorisation from your company and clear any setups with your IT department.

#### Where to find:

- 1. Setting up:
  - Ensure you have a company email address and authorisation.
  - Create an Azure account if you don't have one.
  - Azure does not permit free account tier access to OpenAI services.

#### 2. Azure AI Document Intelligence(form recognizer) Setup:

- Go to Azure Portal Page and sign in.
- Click the + Create a resource button and search for "Document intelligence(form recognizer)" in the search bar.
- Click Document intelligence(form recognizer) Card to create.
- Click the Create button for the Plan Document Intelligence (form recognizer).
- Choose your subscription, resource group, region, and provide a resource name.
- Select the pricing tier (usually a single option).
- Click Next button and proceed through the screens to configure network security and optional tags.
- Review the entries and click **Create** to deploy your resource.
- Wait a few minutes for the deployment process to complete.

#### 3. Access Document Intelligence Details:

- Once deployed, find your resource under Azure AI services.
- Click the resource name to view details.

#### 3.5.2 Information required by MyWave

- Azure Al Document Intelligence Endpoint URL: The URL endpoint provided in the details page for integration.
  - Where to find: This value can be found in the Keys & Endpoint section under the Document Intelligence resource details page in <u>Azure Portal</u>. An example endpoint is https://<REGION\_NAME>.api.cognitive.microsoft.com.
- API Key (Key1): The API key generated by Azure AI Document Intelligence for authentication.
  - Where to find: This value can be found in the Keys & Endpoint section under the Document Intelligence resource details page in <u>Azure Portal</u>. Ensure you use KEY 1.

# 3.6 MyWave Wave files

Wave files exported from the MyWave innovation hub is required to set up InfoPlugins and other configurations.

# 3.7 SAP Document Information Extraction (DocX) Subscription

Document Information Extraction subscription is required if you are using "Report my expenses" wave model. This service provides the capability to extract information from unstructured data like Invoices. SAP Business One Integration Service uses the Document Information Extraction Service to extract information from Invoices uploaded by users.

Instructions to set up a trial subscription for DocX can be found <u>here</u>. For Enterprise subscription, please reach out to your SAP Sales/Support Team. Please note that this service is only available in Europe Region.

A brief summary of the instructions is provided below for convenience. Please refer to the <u>main</u> <u>document</u> if you need further information.

#### 3.7.1 Create a New DocX Service Instance

- 1) Login to SAP Cloud Platform Trial Cockpit.
- 2) Click the "Access Cloud Foundry Trial" link and select your region(make sure you have selected Europe (Frankfurt)).
- 3) Click the "dev" link in the Spaces section to access Cloud Foundry Trial dev Space.
- 4) Click the "Service Marketplace" link from the side menu under Services.
- Search for "Document Information Extraction trial service" and click the tile. Note: If the service is not visible, configure the entitlement and quota as described in the <u>SAP Community Blog</u>.
- 6) Click "Instances" from the side menu drawer.
- 7) Click the "New Instance" button. Follow the create instance wizard:
  - a. Click "Next" (no parameters required).
  - b. Click "Next" again (no application deployed in Cloud Foundry).
- 8) Enter an instance name (e.g., "aiservices-dox ").
- 9) Once new instance successfully created, you will see the status Created in Last Operation column.

## 3.7.2 Create New Service Key

A service key is required to access the DocX Service instance.

- 1) Click on the instance e.g., "aiservices-dox ".
- 2) Click Service Keys from side menu and click Create Service Key button.
- A create instance wizard pop-up will appears. Enter the service key name. Click Save to proceed.

Once the service key has been created, you will see JSON output containing API endpoint URL and User Account and Authentication (UAA) details. Please save this Service Key Json for your reference.

A sample Service Key JSON which has the required details is highlighted below. You will need these values to be used in the Sections 5.5.6, 5.6.3

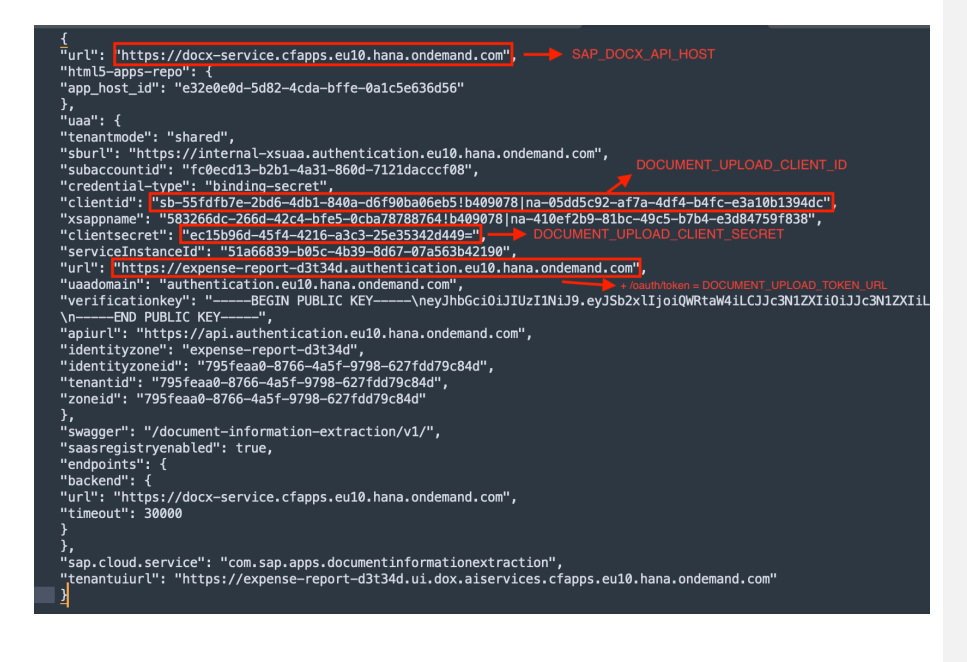

# 3.8 Files Provided by MyWave

Once you have completed the <u>Pre-Deployment Preparation</u>, download the following files from the MyWave Innovation Hub. They can be accessed via the menu in the top left corner.

| _                    | -                 |
|----------------------|-------------------|
| ì                    | MyWave •••        |
| ) Users              |                   |
|                      |                   |
| Publish              | n Implementations |
| IntoPlugi            | ns                |
| Templates Repository |                   |
| Rich Content         |                   |
| + Custom Fie         | lds               |
| space                |                   |
| Workspace            | ce Library        |
| New Platf            | form 🗸            |
| WAVEs                |                   |
| Entities             |                   |
| R                    | elationships      |
| 2 F                  | lints             |
|                      | andiades          |
|                      |                   |

- **MyWave SAP B ONE Web Extension Package:** A React Single Page Application (SPA) serving as a web extension for SAP Business One.
- mywave-ai-platform-2.8.2 zip: The core runtime environment for the MyWave platform.
- dynamic-config-mywave-ai-plugin-1.1.2-mywave-ai-platform-2.8.2,zip
- **sap-business-one-integration-service-1.0.9.jar:** Integration service which provides SAP BI SSO and LLM capabilities
- **sap-business-one-infoplugins-1.0.4.jar:** Java plugins for integration with SAP Business One.

Deleted: 1

Deleted: 1 Deleted: .1 Deleted: 1

# 4 Setting up SAP Business One (SAP B1)

The SAP BI Web Extension Client is where the front end of the MyWave client is hosted. A React Web Extension will need to be setup, and a SAP BI OIDC Provider URL will be needed for the single sign-on (SSO) via integration service.

# 4.1 Prerequisites

A Client ID and OIDC Provider URL are required for setting up the SAP B1 Web Extension Client. Follow these steps below to obtain them and make sure to record them for future reference.

Client ID: The ID registered on SAP B1.

- Where to find:
  - Log in to the SAP Business One Extension Single Sign-On Manager.
  - o Click **Register** to begin registration.
  - o In the Client Information section:
    - Name the client "SinglePageApp1".
    - Select Single Page App as the client type.
  - In the Redirect URIs section:
    - Enter your sap bl web client URI, https://<sap-bl-webclient-url>/\*.
    - Remember that wildcard URIs are accepted.
  - $\circ$   $\;$   $\;$  Proceed to the "Review" section in the wizard.
  - Submit the registration.
  - $\circ$   $\,$  Copy the client ID provided and save it for your app's use.

#### SAP BI OIDC Provider URL: Required for SSO via the integration service.

- Where to find: This URL can be found by logging onto the SAP BI Control Center, navigating to the "Security" tab, and locating the "SLD Address" under "SAP Business One Authentication Service" section
- When setting up the OIDC URL, please ensure that the SLD Address is appended with /sld/sld0100.svc. For example, the SLD Address in the Control Center is "https://htpc213p01.sapb1.com:40000" then the SAP BI OIDC URL should be https://htpc213p01.sapb1.com:40000/sld/sld0100.svc

# 4.2 Setup instructions

- 1. If you are using a **Windows machine**, please set up your local environment by following the instructions at this <u>link</u>.
- 2. Unzip the source code from the MyWave SAP B1 Web Extension Package.
- 3. Using a text editor of your preference, create a file at the root level of the folder you have unzipped in the previous step. Name the file .env
- 4. Set up the following configurations in the environment variable in .env.

VITE\_CLIENT\_ID=<your\_extension\_manager\_client\_id>
VITE\_SLD\_ADDRESS=<B1 SLD ADDRESS>/sld/sld0100.svc
VITE\_API\_URL=https://localhost/mywave
VITE\_LOGIN\_URL=https://localhost/integration/api/sso/login
VITE\_REFRESH\_TOKEN\_URL=https://localhost/integration/api/ping

VITE\_LLM\_INTENT\_RECOGNISE\_ENDPOINT=https://localhost/integration/api/llm/intent VITE\_LLM\_INTENT\_RECOGNISE\_API\_KEY=<your\_llm\_intent\_recognition\_api\_key>

#### **Example Configurations**

| Configuration             | Example                          | Description                                                 |
|---------------------------|----------------------------------|-------------------------------------------------------------|
| VITE_CLIENT_ID            | b1-ext-446456-7ac2-406b-         | The Client ID you have                                      |
|                           | b83d-5bde914e1a51                | obtained at the step 4.1 of                                 |
|                           |                                  | this guide. Replace the                                     |
|                           |                                  | string                                                      |
|                           |                                  | <your_extension_manager_< td=""></your_extension_manager_<> |
|                           |                                  | client_id> with that value.                                 |
| VITE_SLD_ADDRESS          | https://your-oidc-provider-      | SAP B1 OIDC Provider URL                                    |
|                           | server:40000/sld/sld0100.svc     | you obtained at the step 4.1                                |
|                           |                                  | of this guide.                                              |
| VITE_API_URL              | https://localhost/mywave         | The URL of the Mywave                                       |
|                           |                                  | Platform Runtime.                                           |
| VITE_LOGIN_URL            | https://localhost/integration/ap | SSO Endpoint provided by                                    |
|                           | i/sso/login                      | the Integration Service                                     |
| VITE_REFRESH_TOKEN_URL    | https://localhost/integration/ap | Endpoint to refresh                                         |
|                           | i/ping                           | authenticated token                                         |
| VITE_LLM_INTENT_RECOGNISE | https://localhost/integration/ap | LLM Intent recognition                                      |
| _ENDPOINT                 | i/llm/intent                     | endpoint provided by the                                    |
|                           |                                  | Integration service                                         |
| VITE_LLM_INTENT_RECOGNISE |                                  | This will be required only if                               |
| _API_KEY                  |                                  | you are using your own                                      |
|                           |                                  | custom intent recognition                                   |
|                           |                                  | service instead of the one                                  |
|                           |                                  | provided by MyWave                                          |
|                           |                                  | Integration Service.                                        |
|                           |                                  | -                                                           |
|                           |                                  |                                                             |

5. You need to ensure you have Node.js and pnpm installed locally as per the below versions:

| node: | 20.12.2 |
|-------|---------|
| pnpm: | 9.0.6   |

6. If you are unsure what versions you have installed, you can check it by running following commands:

node -v pnpm -v

7. If you do not have these versions, please run the following command to set these up:

./scripts/preinstall.sh

8. To install all dependencies, run the following command:

pnpm install

9. Once all the dependencies are Installed, we should be able to build and deploy Web Extension. Build the extension for deployment by running the following command:

pnpm build:ext

10. Following prompt will ask for desired name and version and generate a <extensionname>\_<version\_number>.mtar file in the mta\_archives directory at the root of the project.

```
./

└── dist/

└── mta_archives/

└── <extension-name>_<new_version_number>.mtar

└── src/
```

 This .mtar file can now be uploaded via your SAP BI Extension Manager portal overriding any previous version of the deployed app. Please refer to the <u>Deploying Web Client</u> <u>Extension Guide</u> from SAP to understand how to deploy a mtar file to SAP BI.

# 4.3 Customise UI wordings

Wordings on SAP BI Web Client can be customised with changing json files under /public/locales/en

There are 5 files under public/locales/en. Search and replace the text that is targeted to change

- mwAuthentication.json
- mwCommon.json
- mwConversation.json
- mwConversationHistory.json
- mwErrors.json

If you need to have your wordings in a different language, say Italian, you need to create a folder inside of /public/locales folder, name it *it* as abbreviation of the Italian language and copy all 5 files from *en* folder into *it* folder. Translate wordings into the language you have chosen. Do not update the names of the variables (on left-hand side).

For example, mwCommon.json looks like this:

```
CANCEL: "Cancel",
UPDATE: "Update",
...
```

Translate the wording placed on the right-hand side and save all modified files.

# 4.4 Configuring CSP Settings in SAP BI

- 1). Login to SAP B1 Web Client
- 2). Navigate to Settings in profile then click on General Settings
- 3). Update the Content Security Policy as below:

Please make sure that you are only updating <SLD\_Address>, <mywave-runtime-host>, and data: to your existing connect-src and frame-src settings **and not replacing them.** Add blob: to default-src and 'unsafe-inline' to style-src:

connect-src 'self' <SLD\_Address> <mywave-runtime-host> data: blob:; frame-src 'self'
<SLD\_Address> <mywave-runtime-host> data: blob:; default-src 'self' <SLD\_Address>
<mywave-runtime-host> blob: data:; style-src 'self' \*.sap.com \*.hana.ondemand.com
'unsafe-inline';

#### For example,

connect-src 'self' htpc21320p01.sapb1.com:\* <mywave-runtime-host> data:; frame-src 'self' htpc21320p01.sapb1.com:\* <mywave-runtime-host> data: blob:; default-src 'self' htpc21320p01.sapb1.com:\* <mywave-runtime-host> blob: data:; style-src 'self' \*.sap.com \*.hana.ondemand.com 'unsafe-inline';

#### Note:

- <mywave-runtime-host> is the domain name of your MyWave Platform server runtime. Use <u>https://localhost</u> in your case as we are setting up mywave runtime for use on your localhost.
- In some cases, specifying the SLD\_Address with wildcard for ports like htpc2l320p0l.sapbl.com:\* might not work. In that case, you might have to make the port numbers explicit, like https://htpc2l320p0l.sapbl.com:40000 https://htpc2l320p0l.sapbl.com:40020.

# 5 Setting up local hosting

Once you have completed the above prerequisites, follow these steps to setup local hosting for MyWave.

# 5.1 Setup Nginx

# 5.1.1 Install Nginx

This command installs Nginx using the Homebrew package manager.

# brew install nginx

## 5.1.2 Create a certificate

This command generates a self-signed SSL certificate for local development.

```
openssl req -x509 -out /opt/homebrew/etc/nginx/server.crt -keyout
/opt/homebrew/etc/nginx/server.key \
-newkey rsa:2048 -nodes -sha256 \
-subj
'/C=NZ/ST=Auckland/L=Auckland/O=MyWave/OU=IT/CN=localhost/emailAddress=abc@mywave.ai'
\
-extensions EXT -config <( \
printf "[dn]\nCN=localhost\n[req]\ndistinguished_name =
dn\n[EXT]\nsubjectAltName=DNS:localhost\nkeyUsage=digitalSignature\nextendedKeyUsage=s
erverAuth")
```

# 5.1.3 Edit nginx.conf file

This command navigates to the directory containing the Nginx configuration file and opens it for editing.

cd /opt/homebrew/etc/nginx
vi nginx.conf

# 5.1.4 Edit server in the nginx.conf

This configuration block defines how Nginx handles incoming requests and forwards them to the appropriate backend services.

```
server {
     listen
                  80;
                  443 ssl;
     listen
     server_name localhost;
     ssl_certificate /opt/homebrew/etc/nginx/server.crt;
     ssl_certificate_key /opt/homebrew/etc/nginx/server.key;
     client_max_body_size 10M;
     location /mywave {
       proxy_pass http://localhost:8080/mywave;
       proxy_http_version 1.1;
       proxy_set_header Upgrade $http_upgrade;
       proxy_set_header Connection 'upgrade';
       proxy_set_header Host $host;
       proxy_set_header X-Forwarded-Proto https;
       proxy_cache_bypass $http_upgrade;
     }
     location /integration {
       proxy_pass http://localhost:8081/integration;
       proxy_http_version 1.1;
       proxy_set_header Upgrade $http_upgrade;
       proxy_set_header Connection 'upgrade';
       proxy_set_header Host $host;
       proxy_set_header X-Forwarded-Proto https;
       proxy_cache_bypass $http_upgrade;
     }
}
```

#### 5.1.5 Stop and start Nginx

This command checks the Nginx configuration for syntax errors, stops the Nginx server if it's running, and then starts it again.

nginx -t && nginx -s stop && nginx

## 5.1.6 Add certificate to local keystores

#### 5.1.6.1 For Java 17:

This command imports the SSL certificate into the Java 17 keystore to establish trust.

```
sudo keytool -import -alias localhost -file /opt/homebrew/etc/nginx/server.crt -
keystore {YOUR_JAVA_17_HOME}/lib/security/cacerts
Password: {LOGIN_PASSWORD_OF_YOUR_LOCAL_MACHINE}
Enter keystore password: changeit
Trust this certificate? [no]: yes
```

# 5.2 Working directory and required files

## 5.2.1 Working directory

This sets the working directory to "~/Documents/mywave" for the subsequent steps.

WORKING\_DIRECTORY=~/Documents/mywave cd \$WORKING\_DIRECTORY

#### 5.2.2 Required files

Copy the files provided earlier under \$WORKING\_DIRECTORY/tmp directory.

- mywave-ai-platform-2.8.2,zip
- dynamic-config-mywave-ai-plugin-1.1,2-mywave-ai-platform-2.8,2.zip
- sap-business-one-infoplugins-1.0.4.jar
- sap-business-one-integration-service-1.0.9.jar

# 5.3 Running Docker

# 5.3.1 Copy Docker Compose File

Copy the docker-compose.yaml file <u>found here</u> to your \$WORKING\_DIRECTORY

## 5.3.2 Run Zookeeper, Kafka, and Postgresql on Docker

This command initiates the Docker containers for Zookeeper, Kafka, and PostgreSQL.

#### docker-compose up

After running the command, you should observe the following Docker containers:

- mywave-zookeeper
- mywave-kafka
- mywave-postgres-multi

# 5.4 Check connectivity to MyWave Licence Server

The MyWave Platform needs to be able to access our licence server to verify your licence.

You can verify the connectivity by running the following command on the machine running the platform

curl -v https://licence.app.mywave.me/ping

You should receive a 200 OK response as below

\$ curl -v https://licence.app.mywave.me/ping

- \* Trying 130.211.45.214:443...
- \* TCP\_NODELAY set
- \* Connected to licence.app.mywave.me (130.211.45.214) port 443 (#0)
- \* ALPN, offering h2
- \* ALPN, offering http/1.1

MYWAVE - LOCAL HOSTING GUIDE | A Developer's guide for Locally Hosting MyWave Page 18

Deleted: 1
Deleted: 1
Deleted: 1
Deleted: 1
Deleted: 1
Deleted: 1
Deleted: 1

```
* successfully set certificate verify locations:
   CAfile: /etc/ssl/certs/ca-certificates.crt
 CApath: /etc/ssl/certs
* TLSv1.3 (OUT), TLS handshake, Client hello (1):
* TLSv1.3 (IN), TLS handshake, Server hello (2):
* TLSv1.3 (IN), TLS handshake, Encrypted Extensions (8):
* TLSv1.3 (IN), TLS handshake, Certificate (11):
* TLSv1.3 (IN), TLS handshake, CERT verify (15):
* TLSv1.3 (IN), TLS handshake, Finished (20):
* TLSv1.3 (OUT), TLS change cipher, Change cipher spec (1):
* TLSv1.3 (OUT), TLS handshake, Finished (20):
* SSL connection using TLSv1.3 / TLS_AES_256_GCM_SHA384
* ALPN, server accepted to use h2
* Server certificate:
* subject: CN=licence.app.mywave.me
* start date: Jun 2 21:40:04 2024 GMT
* expire date: Aug 31 22:33:57 2024 GMT
*
  subjectAltName: host "licence.app.mywave.me" matched cert's "licence.app.mywave.me"
  issuer: C=US; O=Google Trust Services LLC; CN=GTS CA 1D4
* SSL certificate verify ok.
* Using HTTP2, server supports multi-use
* Connection state changed (HTTP/2 confirmed)
* Copying HTTP/2 data in stream buffer to connection buffer after upgrade: len=0
* Using Stream ID: 1 (easy handle 0x55d5adaf00e0)
> GET /ping HTTP/2
> Host: licence.app.mywave.me
> user-agent: curl/7.68.0
> accept: */*
* TLSv1.3 (IN), TLS handshake, Newsession Ticket (4):
* TLSv1.3 (IN), TLS handshake, Newsession Ticket (4):
* old SSL session ID is stale, removing
* Connection state changed (MAX_CONCURRENT_STREAMS == 100)!
< HTTP/2 200
< content-length: 0
< date: Fri, 19 Jul 2024 20:51:16 GMT
< via: 1.1 google
< alt-svc: h3=":443"; ma=2592000,h3-29=":443"; ma=2592000</pre>
<
* Connection #0 to host licence.app.mywave.me left intact
```

If the command returns an error, that means our licence server is not accessible from the machine and needs to be fixed before moving further.

# 5.5 Setup the MyWave platform

#### 5.5.1 Create necessary directories:

These commands create directories for storing logs and conversation configurations.

mkdir -p ./mywave-ai-platform/logs
mkdir -p ./mywave-ai-platform/conversations

#### 5.5.2 Extract MyWave AI Server:

Use the following command to unzip the MyWave AI Server into the target directory:

unzip ./tmp/mywave-ai-platform-2.8.1.zip -d ./mywave-ai-platform

#### 5.5.3 Extract Dynamic Config Conversation Plugin:

This command extracts the Dynamic Config Conversation Plugin files into the plugins directory of the MyWave AI Platform:

unzip ./tmp/dynamic-config-mywave-ai-plugin-1.1.2\_-mywave-ai-platform-2.8.2\_.zip -d ./mywave-ai-platform/plugins

#### 5.5.4 Copy SAP Business One InfoPlugins:

This command copies the SAP Business One InfoPlugins JAR file to the plugins directory.

cp ./tmp/sap-business-one-infoplugins-1.0.4.jar ./mywave-ai-platform/plugins

#### 5.5.5 Extract Wave Files :

These commands extract and move Wave files to the conversations directory.

unzip ./tmp/<wave-export-file-name>.zip -d ./mywave-ai-platform/conversations/

## 5.5.6 Enabling Debug Logs for Troubleshooting (Optional)

**Warning:** Enabling debug logs may result in Personally Identifiable Information (PII) being captured in the logs. This should only be enabled for debugging purposes and not recommended in production environments without proper precautions. Use this feature responsibly to protect sensitive data.

Enabling debug logs is not required for the server to start. Enable this only if you need detailed HTTP request and response logs. Follow these steps to enable debug logs:

- Locate the Configuration File, navigate to the configuration file at: \$WORKING\_DIREXTORY/mywave-ai-platform/config/rolling-file-log4j2.xml
- 2. Uncomment the Debug Logger Section :

MYWAVE - LOCAL HOSTING GUIDE | A Developer's guide for Locally Hosting MyWave Page 20

Deleted: 1.1 Deleted: 1

- a. Restart the server to apply the changes.
- b. Alternatively, if this is the first time starting the server, ensure the changes are made before starting.

```
5.5.6.1 Viewing Debug Logs
```

Once the debug logs are enabled, all HTTP request parameters and response details will be logged in the server.log file. You can find this file in the following directory: \$WORKING\_DIRECTORY/mywave-ai-platform/logs/

## 5.5.6.2 Example of Request and Response Debug Logs

Below is an example of how a request and response would appear in the server.log file:

```
2024-10-14 17:12:22,101 DEBUG [INFO_PLUGINS-9-C-1]
Base URL: https://sapb1host:50000/b1s/v2
Path: /Users
HTTP Method: GET
Headers: {Content-Type=application/json, x-b1-companyid=0001, Accept=application/json,
Authorization=Bearer ...}
Query Parameters: {$select=UserCode,UserName,InternalKey}
Request Body:
{}
2024-10-14 17:12:24,701 DEBUG [INFO_PLUGINS-9-C-1] Status code: 200
Response Body: {
    "@odata.context":"https://sapb1host:50000/b1s/v2/$metadata#Users",
    "value" :
    [
        {
            "InternalKey" : 2,
            "UserCode" : "B1i",
            "UserName" : "B1i"
        },
        {
            "InternalKey" : 3,
            "UserCode" : "EDsUser",
            "UserName" : "EDsUser"
        }
    ]
}
Headers: {
```

```
content-type=[application/json;odata.metadata=minimal;charset=utf-8],
    date=[Mon, 14 Oct 2024 04:12:23 GMT],
    odata-version=[4.0],
    preference-applied=[odata.maxpagesize=100],
    server=[Apache/2.4.56 (Unix)],
    set-cookie=[ROUTEID=.node4; path=/;Secure;SameSite=None,
    clxservice=2335007333.1.372128608.4103876608; path=/; secure],
    transfer-encoding=[chunked],
    vary=[Accept-Encoding]
}
```

#### 5.5.7 Run MyWave Platform:

This command runs the MyWave Platform with your configured settings. Adjust the values as needed for your setup and save a copy with your custom values for easier future updates.

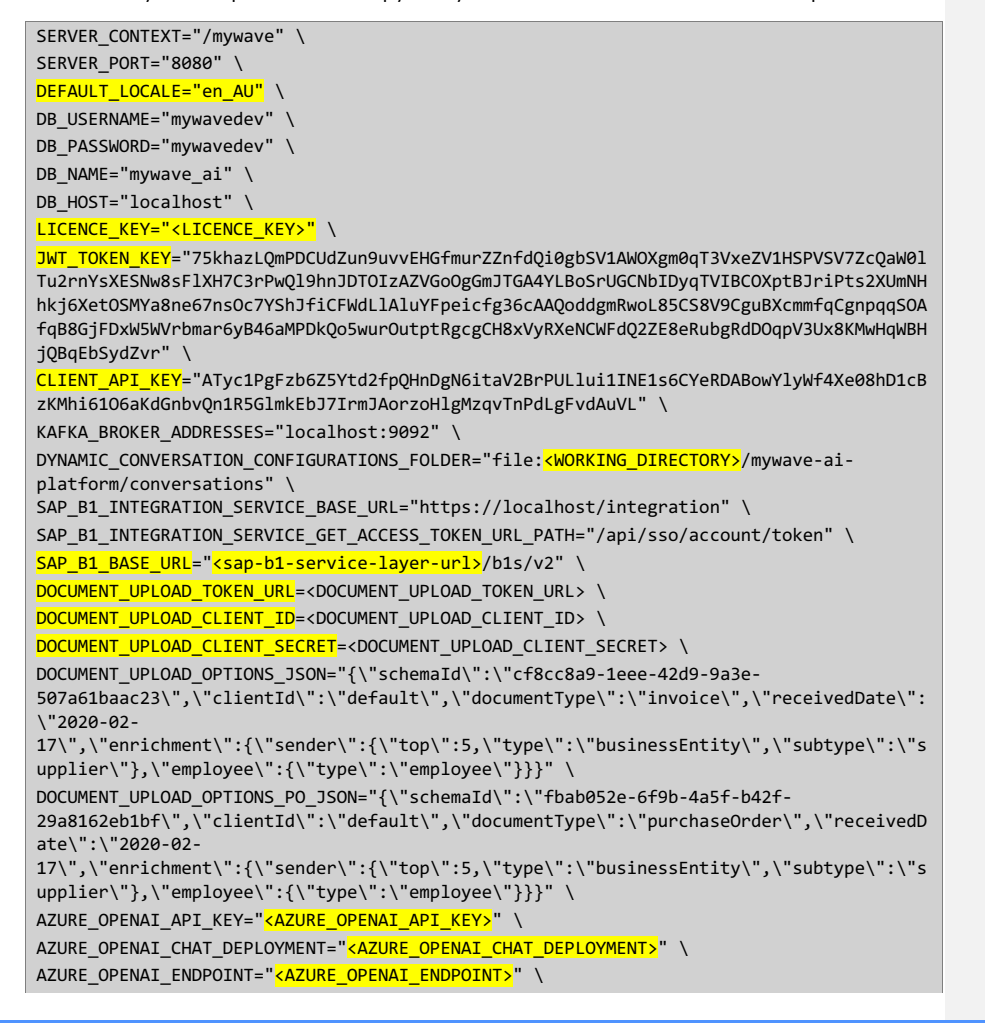

# AZURE\_OPENAI\_TEMPERATURE=0 \ AZURE\_OPENAI\_CHAT\_URL="<mark><AZURE\_OPENAI\_CHAT\_URL></mark>" \

./mywave-ai-platform/bin/mywave-ai

Example Values for some of the configurations above

| Configuration                 | Example Config                                                                     | Description                                                                                                    |
|-------------------------------|------------------------------------------------------------------------------------|----------------------------------------------------------------------------------------------------|
| LICENCE_KEY                   | a3a1d699-9db2-45c2-a034-                                                           | The licence key issued by                                                                                                    |
|                               | 97789f4f91d4                                                                       | MyWave                                                                                                    |
| SAP_B1_BASE_URL               | https://yourcompany-<br>sapb1-server:50000/b1s/v2                                  | SAP BI Service Layer API base<br>URL - <b><service b="" layer<=""><br/>ADDRESS&gt;/bis/v2<br/>You can find <service layer<="" td=""></service></service></b>                                                                                                    |
|                               |                                                                                    | ADDRESS> under B1 control                                                                                                    |
|                               |                                                                                    | the format of                                                                                                    |
|                               |                                                                                    | https:// <hostname>:<port></port></hostname>                                                                                                    |
| DOCUMENT_UPLOAD_TOKEN<br>_URL | https://docx-<br>service.authentication.eu10.h<br>ana.ondemand.com/oauth/t<br>oken | Required only if you are using<br>"Report my expenses" wave<br>model.<br>The URL can be found from the<br>service key JSON under the<br>uaa section, in the url field.<br>An example value might be<br>something like<br>https://expense-demo-<br>Gnyshh3n.authentication.eu1<br>0.hana.ondemand.com<br>Please append /oauth/token |
|                               |                                                                                    | suffix to the <b>uaa</b> URL.<br>The final value should look<br>something like below<br>https:// docx-<br>service.authentication.eu10<br>.hana.ondemand.com/oauth/to<br>ken<br>Please refer to <u>Section 3.6.2</u> for<br>more details.                                                                                           |
| DOCUMENT_UPLOAD_CLIENT<br>_ID | sb-5886639f-230f-49d0-<br>8e09-e0c499d77136-<br>1c9f35ecfb2d!b20821                | Required only if you are using<br>"Report my expenses" wave<br>model.<br>This can be found under the                                                                                                    |
|                               |                                                                                    | uaa section, in the <i>clientid</i>                                                                                                    |

| n                       | 1                                   | 1                                         |
|-------------------------|-------------------------------------|-------------------------------------------|
|                         |                                     | field from the service key's<br>JSON.     |
|                         |                                     | Please refer to <u>Section 3.6.2</u> , to |
|                         |                                     | know how to create a Service<br>Key Json. |
| DOCUMENT_UPLOAD_CLIENT  | d2d9b2c0-42014532-b8ee-             | Required only if you are using            |
| SECRET                  | 65c37\\$NwvZJtlZxB41c2cBH0I         | "Report my expenses" wave                 |
|                         | ak=                                 | model.                                    |
|                         | 5                                   |                                           |
|                         |                                     | This can be found under the               |
|                         |                                     | <b>uaa</b> section, in the                |
|                         |                                     | <i>clientsecret</i> field from the        |
|                         |                                     | Service Key JSON.                         |
|                         |                                     |                                           |
|                         |                                     | Please refer to <u>Section 3.6.2</u> , to |
|                         |                                     | know how to create a Service              |
|                         |                                     | Key Json.                                 |
| INNOVATION_OPEN_AI_BASE | https://trial-openai-               | The LLM API Endpoint for                  |
| _URL                    | dev.openai.azure.com                | backward compatibility and                |
| (deprecated)            |                                     | will be removed in a                      |
|                         |                                     | <del>subsequent release.</del>            |
| INNOVATION_OPEN_AI_EXTR | <del>/openai/deployments/gtp-</del> | The chat completion API URL               |
| ACT_JSON_URL            | 40-mini/chat/completions            | <del>path for backward</del>              |
| (deprecated)            |                                     | compatibility and will be                 |
|                         |                                     | removed in a subsequent                   |
|                         |                                     | release.                                  |
| WAVE_LLM_APIKEY         | Efc8f4d3727a465dbf80438d9           | The LLM API Secret Key for                |
| (deprecated)            | 48b557c                             | backward compatibility and                |
|                         |                                     | will be removed in a                      |
|                         |                                     | subsequent release.                       |
| OPENAI_API_ENDPOINT     | https://trial-openai-               | The LLM API Endpoint                      |
| (deprecated)            | dev.openai.azure.com                |                                           |
| OPENAI_API_CHAT_URL     | /openai/deployments/gtp-            | The chat completion API URL               |
| (deprecated)            | 40-mini/chat/completions            | path                                      |
| OPENAI_API_KEY          | Efc8f4d3727a465dbf80438d9           | The LLM API Key                           |
| (deprecated)            | 48b557c                             |                                           |
| AZURE_OPENAI_API_KEY    | Etc8f4d3727a465dbf80438d9           | Key I under the Keys and                  |
|                         | 48b557c                             | Endpoint in Azure OpenAl                  |
| AZURE_OPENAI_CHAT_DEPLO | gpt-4o-mini                         | Name of the deployment                    |
|                         | https://trial-openai-               | Azure OpenAl Endpoint under               |
|                         | dev.opengi.gzure.com                | the Keys and Endpoint                     |
|                         | 0                                   | Parameter that controls the               |
|                         | -                                   | randomness or creativity of               |
|                         |                                     | the model's output. The                   |
|                         |                                     | temperature value typically               |
|                         |                                     | ranges from 0 to 2                        |
| L                       |                                     |                                           |

| /openai/deployments/gpt-   | Specifies the Azure OpenAI API                                                              |
|----------------------------|---------------------------------------------------------------------------------------------|
| 40-                        | endpoint used for generating                                                                |
| mini/chat/completions?api- | chat-based AI responses via                                                                 |
| version=2024-08-01-preview | the deployment model. It                                                                    |
|                            | defines the deployment name                                                                 |
|                            | (e.g. gpt-4o-mini), the chat                                                                |
|                            | completion endpoint, and the                                                                |
|                            | API version (e.g. 2024-08-01-                                                               |
|                            | preview)                                                                                    |
|                            | /openai/deployments/gpt-<br>4o-<br>mini/chat/completions?api-<br>version=2024-08-01-preview |

# 5.5.8 Webhook Configuration for MyWave Platform (Optional)

To enable webhook integration with external providers in the MyWave Platform, define the following properties in a webhook.conf configuration file, for example:

# List of enabled webhook providers (comma-separated)
webhook.providers=SAPB1,GOOGLE

# SAP Business One Webhook Configuration
webhook.SAPB1.apikey=SDF2345FGH-DB50-DF45-123F-DFGDFG567854
webhook.SAPB1.get auth reference info plugin name=get authentication reference
webhook.SAPB1.start conversation notification info plugin names=notification email

# Google Webhook Configuration

webhook.GOOGLE.apikey=DFD4DXRGGH45-234B-345X-QWSDF345FG

Example Values for some of the configurations above:

| Configuration                  | Example Config               | Description                     |
|--------------------------------|------------------------------|---------------------------------|
| webhook.providers              | SAPB1,GOOGLE                 | List of enabled webhook         |
|                                |                              | providers (comma-separated)     |
| webhook.SAPB1.apikey           | F62F86AB-CD78-4A5B-9A79-     | Valid API key used to           |
|                                | LKSDFJDHERF                  | authenticate webhook requests   |
|                                |                              | from each provider              |
| webhook.SAPB1.get_auth_refe    | get_authentication_reference | InfoPlugin name used to get the |
| rence_info_plugin_name         |                              | authentication reference        |
| webhook.SAPB1.start_conversa   | notification_email           | InfoPlugin name used to         |
| tion_notification_info_plugin_ |                              |                                 |
| names                          |                              |                                 |
| webhook.GOOGLE.apikey          | ASD868690-KJHG-4A5B-         | Valid API key used to           |
|                                | <u>9A79-9847592384579</u>    | authenticate webhook requests   |
|                                |                              | from each provider              |

#### Notes:

- webhook.providers specifies the active webhook integrations. Each value must match a defined section in the config.
- apikey should be a valid API key used to authenticate webhook requests from each provider.

Formatted: Font: (Default) Poppins Medium, Not Bold, Font color: Custom Color(RGB(26,26,56)), Complex Script Font: +Headings CS (Times New Roman), 14 pt, Not Bold

 InfoPlugin names (e.g., get\_auth\_reference\_info\_plugin\_name) refer to registered infoplugin handlers used by the MyWave Platform to process specific webhook events.

# 5.6 Setup the SAP Business One Integration Service

#### 5.6.1 Create necessary directories:

This command creates a directory for storing logs of the SAP Business One integration service.

mkdir -p ./business-one/service/logs

#### 5.6.2 Copy SAP Business One integration service JAR file:

This command copies the SAP Business One integration service JAR file to the service directory.

cp ./tmp/sap-business-one-integration-service-1.0.9.jar ./business-one/service/

## 5.6.3 Run SAP Business One integration service:

This command runs the SAP Business One integration service with the specified configurations and environment variables. Adjust the values as needed for your setup.

Ensure to keep a copy of the following command once completed with your own variables, as it will simplify updating Waves in the future.

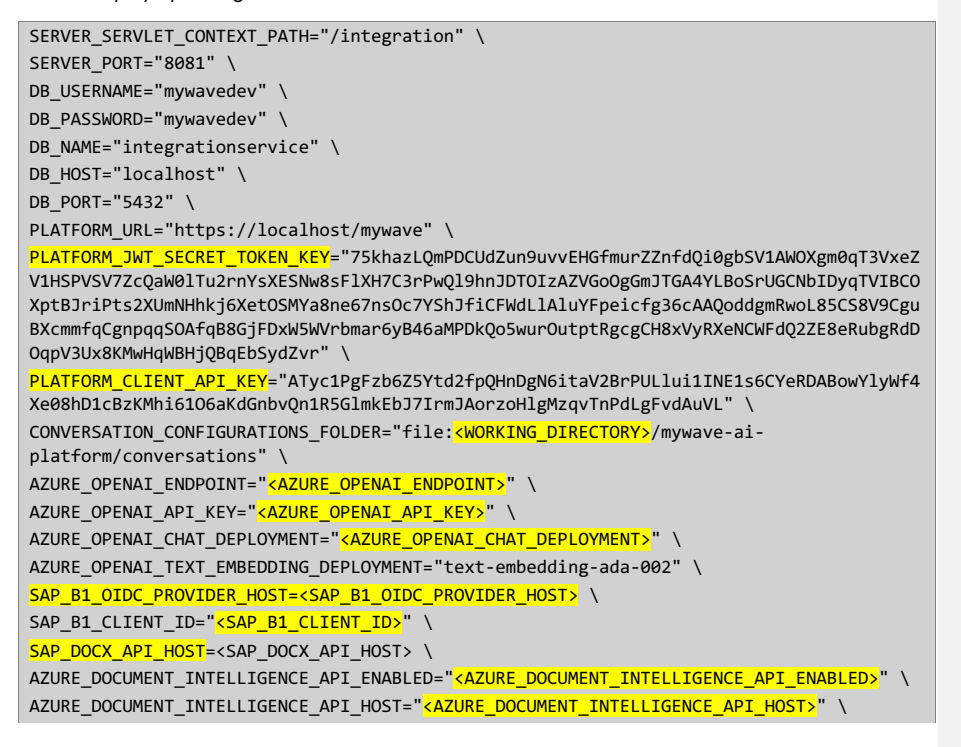

AZURE\_DOCUMENT\_INTELLIGENCE\_API\_KEY="<AZURE\_DOCUMENT\_INTELLIGENCE\_API\_KEY>" \ LLM\_PROXY\_API\_ENABLED="<LLM\_PROXY\_API\_ENABLED>" \ LLM\_PROXY\_API\_CHAT\_URL="<LLM\_PROXY\_API\_CHAT\_URL>" \ <u>KNOWLEDGE\_SEARCH\_TYPES="<KNOWLEDGE\_SEARCH\_TYPES>" \</u> java -jar ./business-one/service/sap-business-one-integration-service-1.0.9.jar

Example Values for some of the configurations above

| Configuration                | Example Config             | Description                                                                                                    |
|------------------------------|----------------------------|----------------------------------------------------------------------------------------------------|
| AZURE_OPENAI_ENDPOINT        | https://trial-openai-      | Azure OpenAl                                                                                                    |
|                              | dev.openai.azure.com       | Endpoint under the                                                                                                    |
|                              |                            | Keys and Endpoint                                                                                                    |
| AZURE_OPENAI_API_KEY         | Efc8f4d3727a465dbf80438d94 | Key I under the Keys                                                                                                    |
|                              | 8b557c                     | and Endpoint in                                                                                                    |
|                              |                            | Azure OpenAl                                                                                                    |
| AZURE_OPENAI_CHAT_DEPLOYMENT | test-openai-deployment     | Name of the                                                                                                    |
|                              |                            | deployment                                                                                                    |
| SAP_B1_OIDC_PROVIDER_HOST    | https://yourcompany-sapb1- | URL to the B1 OIDC                                                                                                    |
|                              | oidc-server:40000          | provider.                                                                                                    |
|                              |                            | This URL can be<br>found by logging<br>onto the SAP B1<br>Control Center,<br>navigating to the<br>"Security" tab, and<br>locating the "SLD<br>Address". |
| SAP_B1_CLIENT_ID             | b1-ext-3721c34a-9f2e-42f9- | The client ID                                                                                                    |
|                              | 8f6c-1a9e2d5f7b83          | registered in SAP B1                                                                                                    |
|                              |                            | for single sign-on                                                                                                    |
|                              |                            | integration.                                                                                                    |
|                              |                            | This ID can be found<br>by logging onto the<br>SAP BI Extension<br>Single Sign-On<br>Manager                                                            |
|                              |                            | Refer to Section 4.1                                                                                                    |
|                              |                            | for further details.                                                                                                    |
| SAP_DOCX_API_HOST            | your-docx-services-        | Required only if you                                                                                                    |
|                              | cfapps.eu10.hana.ondemand. | are using "Report my                                                                                                    |
|                              | com                        | expenses" wave                                                                                                    |
|                              |                            | model.                                                                                                    |
|                              |                            |                                                                                                    |
|                              |                            | found in the "unt"                                                                                                    |
|                              |                            | iound in the " <b>uri</b> "                                                                                                    |

|                               |                                  | field in the root              |
|-------------------------------|----------------------------------|--------------------------------|
|                               |                                  | element of the JSON.           |
|                               |                                  |                                |
|                               |                                  | Please refer to                |
|                               |                                  | Section 3.6.2 for              |
|                               |                                  | more details.                  |
| AZURE DOCUMENT INTELLIGENCE A | true or false (default is false) | To enable the Azure            |
| PI ENABLED                    |                                  | Al Document                    |
| -                             |                                  | Intelligence API for           |
|                               |                                  | the Sales Order from           |
|                               |                                  | Customer Purchase              |
|                               |                                  | Order wave set this            |
|                               |                                  | value to true. The             |
|                               |                                  | value to true. The             |
|                               |                                  | derduit is idise,              |
|                               |                                  | which disables the             |
|                               |                                  | API                            |
| AZURE_DOCUMENT_INTELLIGENCE_A | https://trial-openai-            | Azure Al Document              |
| PI_HOST                       | dev.openai.azure.com             | Intelligence API               |
|                               |                                  | Endpoint and <mark>this</mark> |
|                               |                                  | <mark>should not have a</mark> |
|                               |                                  | <mark>trailing slash</mark>    |
| AZURE_DOCUMENT_INTELLIGENCE_A | Efc8f4d3727a465dbf80438d94       | Key I under the Keys           |
| PI_KEY                        | 8b557c                           | and Endpoint in                |
|                               |                                  | Azure Al Document              |
|                               |                                  | Intelligence                   |
| LLM_PROXY_API_ENABLED         | true or false (default is false) | Enables the LLM                |
|                               |                                  | proxy feature for the          |
|                               |                                  | Sales Order from               |
|                               |                                  | Customer Purchase              |
|                               |                                  | Order wave when                |
|                               |                                  | set to true. This              |
|                               |                                  | allows ADL calls to            |
|                               |                                  | the LIM through a              |
|                               |                                  |                                |
|                               |                                  | proxy, orten used to           |
|                               |                                  | avoid CORS Issues. If          |
|                               |                                  | set to faise (default),        |
|                               |                                  | the LLM proxy feature          |
|                               |                                  | is disabled, and               |
|                               |                                  | direct LLM calls will          |
|                               |                                  | not be routed                  |
|                               |                                  | through the proxy.             |
| LLM_PROXY_API_CHAT_URL        | /openai/deployments/gpt-         | Specifies the Azure            |
|                               | 40-                              | OpenAl API endpoint            |
|                               | mini/chat/completions?api-       | used for generating            |
|                               | version=2024-08-01-preview       | chat-based Al                  |
|                               |                                  | responses through a            |
|                               |                                  | specific deployment            |
|                               |                                  | model (e.a. apt-40-            |
| 1                             |                                  |                                |

| KNOWLEDGE_SEARCH_TYPES | ExtractPurchaseOrderDocume<br>ntAndModificationWithSizeInB<br>usinessOne_item,<br>CreateMultipleSalesOrdersFro<br>mPurchaseOrderGroupedByD<br>eliveryDatesInBusinessOne_it<br>em,CreateMultipleSalesOrders<br>FromPurchaseOrderGroupedB<br>yDeliveryDatesInBusinessOne<br>_businessPartner | mini). This includes<br>the chat<br>completions path<br>and API version (e.g.,<br>2024-08-01-<br>preview).<br>To activate this chat<br>URL, ensure that the<br>LLM_PROXY_API_ENA<br>BLED flag is set to<br>true. This proxy<br>endpoint helps<br>avoid CORS issues<br>when calling the LLM<br>from Custom Fields.<br><u>Comma separated</u><br>variables used in<br>knowledge search<br>as types. For<br>example, usage in<br>custom fields, prefer<br>to use the following<br>format:<br>custom_field_name<br>+''+ |
|------------------------|----------------------------------------------------------------------------------------------------|----------------------------------------------------------------------------------------------------|
|                        |                                                                                                    | <u>specific_data_nam</u><br><u>e</u>                                                                                                    |
| LLM_PROXY_API_HOST     | https://trial-openai-                                                                                                    | The LLM(Azure                                                                                                    |
| (deprecated)           | dev.openai.azure.com                                                                                                    | OpenAI) API Endpoint                                                                                                    |
|                        |                                                                                                    | and this should not                                                                                                    |
|                        |                                                                                                    | <mark>have a trailing slash</mark>                                                                                                    |
| LLM_PROXY_API_KEY      | Efc8f4d3727a465dbf80438d94                                                                                                    | Key 1 under the Keys                                                                                                    |
| (deprecated)           | <del>8b557c</del>                                                                                                    | and Endpoint in                                                                                                    |
|                        |                                                                                                    | Azure OpenAl                                                                                                    |

# 5.7 Troubleshooting

# 5.7.1 Resetting your environment

If you want to reset your environment, follow these steps:

docker compose down docker compose up

Restart Platform and Integration service using the start commands provided earlier.

# 5.7.2 SSL Handshake Error

MyWave Platform Runtime and Integration service might end up having an SSL Handshake error. You will see an exception in the server logs.

if you are using a CA certificate from a provider like GoDaddy or using a self-signed certificate then the CA certificate has to be imported in to the Java trust store.

- 1. Please download the X509 certificate from your browser by accessing the domain; for example, in Chrome Browser,
  - $_{\odot}$   $\,$  View the certificate and go into the details
  - On the Certificate Hierarchy, select the CA certificate (e.g., Go Daddy Secure Certificate Authority - G2)
  - o Click the export button to download the CA certificate
  - Select "Base64-encoded ASCII, single certificate" format and click the save button
  - A PEM file will be downloaded
- 2. Follow the below steps to import the certificate to your trust store

sudo keytool -import -alias <yourdomain> -file <certificate>.pem -keystore
<JAVA\_HOME>/lib/security/cacerts

Enter keystore password: changeit Trust this certificate? [no]: yes

# 6 Appendix

# 6.1 File: docker-compose.yaml

Save the following content into a file called docker-compose.yaml using your preferred code or text editor.

```
version: '3.8'
services:
 postgres-multi-local-hosting:
    image: pgvector/pgvector:pg15
    container_name: mywave-postgres-multi-local-hosting
    ports:
      - "5432:5432"
    environment:
     POSTGRES PASSWORD: "mywavedev"
     POSTGRES_USER: "mywavedev"
    tty: true
    stdin_open: true
   restart: always
    volumes:
      - ./init.sql:/docker-entrypoint-initdb.d/init.sql
  zookeeper:
    image: zookeeper:3.9.2-jre-17
    container_name: mywave-zookeepr
    ports:
      - "2181:2181"
  kafka:
   image: bitnami/kafka:3.6.2
    container_name: mywave-kafka
    depends_on:
      - zookeeper
    ports:
     - "9092:9092"
    expose:
     - "9093"
    environment:
      KAFKA_ADVERTISED_LISTENERS: INSIDE://kafka:9093,OUTSIDE://localhost:9092
      KAFKA_LISTENER_SECURITY_PROTOCOL_MAP: INSIDE:PLAINTEXT,OUTSIDE:PLAINTEXT
      KAFKA_LISTENERS: INSIDE://0.0.0.0:9093,OUTSIDE://0.0.0.0:9092
      KAFKA_INTER_BROKER_LISTENER_NAME: INSIDE
      KAFKA_ZOOKEEPER_CONNECT: zookeeper:2181
      KAFKA_CREATE_TOPICS: "example-topic:1:1"
```

# 6.2 database creation script: init.sql

Save the following content into a file called init.sql. Ensure both dockercompose.yaml and init.sql in the same folder for proper database initialization.

-- init.sql

CREATE DATABASE mywave\_ai WITH OWNER mywavedev; CREATE DATABASE integrationservice WITH OWNER mywavedev;